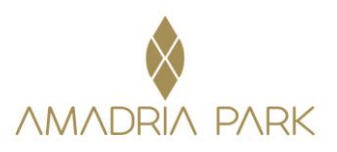

Booking Link: VMware technology forum Adria 2023

## **Picture 1**

| ABOUT DESTINATIO                         | INS CHOME                                                                                              |                       |                               |               |                 |                              |                            |               |               | -             | E             |  |
|------------------------------------------|----------------------------------------------------------------------------------------------------|-----------------------|-------------------------------|---------------|-----------------|------------------------------|----------------------------|---------------|---------------|---------------|---------------|--|
| Availability Sear                        | ch                                                                                                    | × Booking             | code 🛛 🔍 Ama                  | idria Park    | Member I        | Rales - Excl                 | lusive Disci               | ount          | 😭 Flexib      | le dates?     | 1             |  |
|                                          | Destination Check-in<br>Šibenik • 15/05/2023                                                           | Check-out             | Rooms/Suites                  | Adul          | lts<br>✓<br>12+ | Children<br>0 🛩<br>age: 3-11 | Infants<br>0 ~<br>age: 0-2 |               |               |               |               |  |
|                                          |                                                                                                    | Q Search              | BEST PRICE                    | )             |                 |                              |                            |               |               |               |               |  |
|                                          | Amadria                                                                                                | Park Hotel Jure ****+ | Šibenik                       |               |                 | •                            |                            |               |               |               |               |  |
|                                          |                                                                                                    |                       |                               | check-in      |                 | check-out                    |                            |               |               |               |               |  |
| Double or Twin Roo<br>Hotel Atrium View  | om 22m <sup>2</sup>                                                                                    |                       | Stay total<br>In <b>EUR</b> ▼ | Mon<br>May 15 | Tue<br>May 16   | Wed<br>May 17                | Thu<br>May 18              | Fri<br>May 19 | Sat<br>May 20 | Sun<br>May 21 | Mon<br>May 22 |  |
|                                          | VMware technology foru<br>BEST VALUE Red & break<br>Free cancellation<br>Special rate for participants | um Adria 2023<br>tast | €202<br>Book Now              | €101<br>✓     | €101<br>✓       |                              |                            |               |               |               |               |  |
| Double or Twin Roc<br>Courtvard/Park Vie | om 22m <sup>2</sup><br>w with French Balcony                                                           |                       |                               | Mon<br>May 15 | Tue<br>May 16   | Wed<br>May 17                | Thu<br>May 18              | Fri<br>May 19 | Sat<br>May 20 | Sun<br>May 21 | Mon<br>May 22 |  |
|                                          | VMware technology foru<br>Ped & breakfast Free cance<br>Special rate for participants                  | um Adria 2023         | €244<br>Book Now              | €122          | €122            |                              |                            |               |               |               |               |  |
| Double of Twin Roc<br>Sea View with Fren | om 22m²<br>ch Balcony                                                                                  |                       |                               | Mon<br>May 15 | Tue<br>May 16   | Wed<br>May 17                | Thu<br>May 18              | Fri<br>May 19 | Sat<br>May 20 | Sun<br>May 21 | Mon<br>May 22 |  |

It is necessary to enter the correct dates (check-in, check-out), number of rooms, and people per room (1 or 2). Then you should click on the "book now" button (picture 1).

## Slika 2

| ABOUT DESTINATIONS D'HOME                                                                          |                                                 |                                                                                                    | * <b>al</b> c                                                                                                    |  |
|----------------------------------------------------------------------------------------------------|-------------------------------------------------|----------------------------------------------------------------------------------------------------|----------------------------------------------------------------------------------------------------|--|
| K Back to room/suite selection                                                                     |                                                 |                                                                                                    |                                                                                                    |  |
| .▲ Guest details                                                                                   |                                                 |                                                                                                    |                                                                                                    |  |
| Country *                                                                                          |                                                 |                                                                                                    |                                                                                                    |  |
| Croatia (Hrvatska)                                                                                 | ~                                               |                                                                                                    | 1.4                                                                                                    |  |
| First name *                                                                                       | Last name *                                     |                                                                                                    | HAR THA                                                                                                    |  |
|                                                                                                    |                                                 |                                                                                                    |                                                                                                    |  |
| Email *                                                                                            | Phone *                                         |                                                                                                    |                                                                                                    |  |
|                                                                                                    |                                                 |                                                                                                    |                                                                                                    |  |
| 88                                                                                                 |                                                 | Amadria                                                                                                    | Park Hotel Jure **** + Šibenik                                                                                                    |  |
| ()//                                                                                               |                                                 | Dou                                                                                                    | ble or Twin Room 22m <sup>2</sup>                                                                                                    |  |
| Payment/Guarantee option                                                                           |                                                 | Rate:                                                                                                    | VMware technology forum Adria                                                                                                    |  |
| Credit / Debit Card                                                                                |                                                 | Turc.                                                                                                    | 2023                                                                                                    |  |
|                                                                                                    |                                                 |                                                                                                    |                                                                                                    |  |
| O Bank transfer                                                                                    |                                                 | 1                                                                                                    | E Bed & breakfast                                                                                                    |  |
| O Bank transfer                                                                                    |                                                 | Charle in:                                                                                                    | Bed & breakfast Free cancellation!                                                                                                    |  |
| Bank transfer      Credit / Debit Card                                                             |                                                 | Check-in:<br>Check-out:                                                                                           | Bed & breakfast     Free cancellation!     Monday, 15 May 2023     Wednesday, 17 May 2023                                                                   |  |
| <ul> <li>Bank transfer</li> <li>Credit / Debit Card</li> </ul>                                     |                                                 | Check-in:<br>Check-out:                                                                                           | Bed & breakfast     Free cancellation1     Monday, 15 May 2023     Wednesday, 17 May 2023     (2 nights)                                                    |  |
| Bank transfer     Credit / Debit Card     Card number *                                            | Expiration date *                               | Check-in:<br>Check-out:<br>Guests:                                                                                | E Bed & breakfast<br>Free cancellation!<br>Monday, 15 May 2023<br>Wednesday, 17 May 2023<br>(2 nights)<br>1 adult                                           |  |
| Bank transfer     Gredit / Debit Card     Card number *                                            | Expiration date *                               | Check-in:<br>Check-out:<br>Guests:<br>Rate includes:                                                              | E Bed & breakss<br>Free cancellation!<br>Monday, 15 May 2023<br>Wednesday, 17 May 2023<br>(2 nights)<br>1 adult                                             |  |
| Bank transfer      Credit / Debit Card      Card number *      Cardholder's name *                 | Expiration date *                               | Check-in:<br>Check-out:<br>Guests:<br>Rate includes:<br>• accommodatio                                            | The cancelation:<br>Free cancelation:<br>Monday, 15 May 2023<br>Wednesday, 17 May 2023<br>(2 nights)<br>1 adult<br>n in selected room category              |  |
| Bank transfer      Credit / Debit Card      Card number *      Cardholder's name *                 | Expiration date *                               | Check-in:<br>Check-out:<br>Guests:<br>Rate includes:<br>• accommodatic<br>• bed & breakfas                        | The cancelation:<br>Free cancelation:<br>Monday, 15 May 2023<br>Wednesday, 17 May 2023<br>(2 nights)<br>1 aduit<br>In selected room category<br>t service   |  |
| Bank transfer      Credit / Debit Card      Card number *      Cardholder's name *                 | Expiration date *                               | Check-in:<br>Check-out:<br>Guests:<br>Rate includes:<br>• accommodatic<br>• bed & breakfas<br>• VAT               | The cancellation<br>Free cancellation<br>Monday, 16 May 2023<br>Wednesday, 17 May 2023<br>(2 nights)<br>1 adult<br>n in selected room category<br>t service |  |
| Card number * Cardholder's name *                                                                  | Expiration date *                               | Check-in:<br>Check-out:<br>Guests:<br>Rate includes:<br>• bed & breakfat<br>• VAT<br>Stay total:                  | The canaditation<br>Monday, 15 May 2023<br>Wednesday, 17 May 2023<br>(2 nights)<br>1 adult<br>n in selected room category<br>t service<br>EUR 244.00        |  |
| Bank transfer      Credit / Debit Card      Card number *      Cardholder's name *      VISA     O | Expration date *<br>CVC code *<br>What is this? | Check-in:<br>Check-out:<br>Guests:<br>Rate includes:<br>• accommodatio<br>• bed & breakfar<br>• VAT               | Monday, 15 May 2023<br>Wednesday, 17 May 2023<br>(2 nights)<br>1 adult<br>n in selected room category<br>t service                                          |  |
| Bank transfer      Credit / Debit Card     Card number *     Cardholder's name *      V/SA     O   | Expiration date *                               | Check-in:<br>Check-out:<br>Guests:<br>Rate includes:<br>• ded & breakfa:<br>• VaT<br>Stay total:<br>BOOKING TOTAL | The cancellation<br>Monday, 15 May 2023<br>Wednesday, 17 May 2023<br>(2 nights)<br>1 adult<br>n in selected room category<br>t service<br>EUR 244.00        |  |

Amadria Park, Hoteli Solaris 86, 22000 Šibenik, Hrvatska / Croatia T. +385 (0) 22 361 001 / 010 /014 | F. +385 (0) 22 361 800 | info@amadriapark.com | booking@amadriapark.com | www.amadriapark.com Solaris d.d. | OIB: 26217708909 | MB: 3171787 | IBAN: HR7224020061100546667 | SWIFT: ESBCHR22

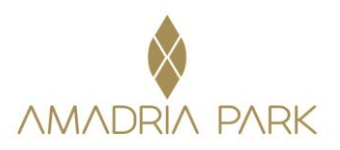

On the next window, it is necessary to fill in Guest details (First name, Last name, Email, Phone, Country) and choose a way of payment – Payment/Guarantee with a credit card (in that case payment would be at the Front Desk upon arrival). Also, you have to choose Extras & Stay enhancements: e.g. parking if you come with a car. (Picture 2)

If you would like to receive a Pro-forma invoice, please mark the following box: "I would like an invoice for my booking". Once you mark it, the next box will open automatically and you will fill it with your company info. (Picture 3)

## Slika 3

| Invoice information                                                                              |                                                 |                                                                 |                                               |  |
|--------------------------------------------------------------------------------------------------|-------------------------------------------------|-----------------------------------------------------------------|-----------------------------------------------|--|
| Company *                                                                                        | Address *                                       |                                                                 | ture tett t Ölbereite                         |  |
| TAX ID *                                                                                         | City/Location *                                 | Double or Twin<br>Courtyard/Park View w                         | Room 22m <sup>2</sup><br>rith French Balcony  |  |
| Country *                                                                                        | State/Region *                                  | Rate: VMware t<br>2023<br>Bed 8                                 | technology forum Adria                        |  |
| Phone *                                                                                          | Postal code (ZIP) *                             | Check-in: Monday,<br>Check-out: Wednesd<br>(2 nights)           | cellation1<br>15 May 2023<br>Iay, 17 May 2023 |  |
| 🕼 Extras & stay enhancements                                                                     |                                                 | Guests: 1 adult Rate includes:                                  |                                               |  |
| PARKING Price per car per day. Parking spot inside the Resort, Kindly note that we d for a spot. | €19.90<br>can not make a reservation (2 nights) | accommodation in selected i     bed & breakfast service     VAT | room category                                 |  |
| 0 C.l. +                                                                                         |                                                 | Stay total:                                                     | EUR 244.00                                    |  |
| Select your preferences & help us serve you better                                               | in Park, please mark the box                    | EL                                                              | JR 244.00                                     |  |
| Please select your estimated time of arrival                                                     |                                                 | DEPOSIT:                                                        |                                               |  |
| Please note that we cannot guarantee check in before 15:00                                       | v                                               | EXCLUDED CHARGES:                                               | • 0 %                                         |  |
| Want to book a transfer in advance?                                                              |                                                 | Tourist tax in EUR<br>€1.59 × 2 nights × 1 adult                | EUR 3.18                                      |  |
|                                                                                                  |                                                 | - By completing this booking                                    | ng you agree to the                           |  |

At the end it is necessary to mark a box "By completing this booking you agree to the booking terms and privacy policy" and click on the "Confirm & Book" button.

After reservation confirmation, your e-mail address, which is left in the booking process, will arrive at a reservation confirmation with your reservation number.